# Send Prescription Refill Requests Through The Mobile Patient Portal

Please follow the below instructions to send one or more messages with secure attachments to your provider through the Patient Portal mobile web browser.

| Patient Portal    | Sign Ou |
|-------------------|---------|
| Appointments      | +       |
| 💭 Messages        |         |
| Inbox             | 3       |
| Compose Message   | 3       |
| Sent Messages     | >       |
| Archived Messages | >       |
| Billing           |         |
| Wy Health         | +       |
| L My Profile      | +       |
| Health History    |         |

## Step 1

#### Compose a message

- 1. Sign-in to the Patient Portal on your mobile device.
- 2. Tap Messages.
- 3. Tap Compose Message.

| Mile High Psychiatry |               |             |         |   |
|----------------------|---------------|-------------|---------|---|
|                      |               |             |         |   |
| Provider             |               |             |         |   |
| MICHAEL CHI          | SM, PMHNP     |             |         | ~ |
| Location             |               |             |         |   |
| MHP Virtual O        | Office (POS 0 | 1)          |         | ` |
| Message type         |               |             |         |   |
| Prescriptions        | and refills   |             |         | , |
| Choose a prescri     | ption         |             |         |   |
| - Prescription       | 15 -          |             |         | 1 |
| Subject              |               |             |         |   |
| Prescriptions        | and refills   |             |         |   |
| Message              |               |             |         |   |
| John Doe 02;         | 04/1999       |             |         | 1 |
| Lamotrigine          | 200 mg table  | t           |         |   |
| King Soopers         | 15109 E Col   | lax Ave, Au | ora, CO |   |
| 903 characters       | left          |             |         |   |
| Attach a docus       | ment or a ph  | oto Optio   | na/     |   |

## Step 2

#### **Select Message Details**

- **1. Provider:** This dropdown will populate providers that you have an upcoming scheduled appointment with as well as providers you have seen in the past. Select the provider you have an upcoming appointment with.
- 2. Location: Select the location for the provider you're messaging. Telehealth patients will select MHP Virtual Office (POS 02)
- 3. Message Type: Select Prescriptions and Refills
- 4. Choose a prescription: Select the prescription you would like refilled.

**Note:** If you do not see your prescription in this dropdown simply enter the Medication Name, Dosage, and your preferred pharmacy into the message box

5. Message: Enter your preferred pharmacy and any other relevant information you would like to include

| ļ | ubject                                                                                                    |
|---|----------------------------------------------------------------------------------------------------|
|   | Prescriptions and refills                                                                                                    |
|   | Aessage                                                                                                    |
|   | John Doe 02/04/1999                                                                                                    |
|   | Lamotrigine 200 mg tablet                                                                                                    |
|   | King Soopers 15109 E Colfax Ave, Aurora, CO<br>80011                                                                                                    |
|   | 103 characters left                                                                                                    |
| , | Attach a document or a photo Optional                                                                                                    |
|   | Ise this to send us a photo of a symptom, medical<br>documents, or signed forms.                                                                                   |
|   | Each file can be up to 10MB max, and must be a<br>PDF, JPG, or PNG.     Up to 10 files per message                                                                 |
|   | <ul> <li>Attachments are for clinical purposes only. Do not<br/>include images of credit card or payment<br/>information, or other non-clinical images.</li> </ul> |
|   | @ Attach files                                                                                                    |
|   | Send message Cancel                                                                                                    |

## Step 3

### Send Message

**1.** Tap Send message when you're done. The message is routed to the appropriate provider, and you'll receive a Message sent! confirmation. Please allow up to 72 business hours for the request to be filled.

**Note:** If you have relevant attachmentsYou can attach up to 10 files, but you must attach each individually. If you attach the wrong file, you can delete it before tapping Send message.

Please do not attach password protected files.

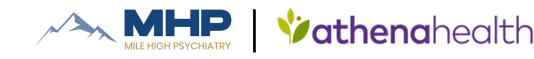